## How to view today's visits on the Anytime Clinician App

Last Modified on 09/25/2024 3:36 pm EDT

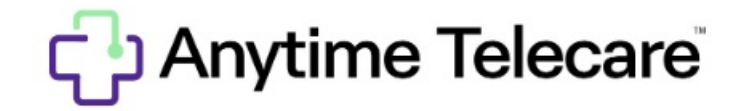

## How to view today's visits on the Anytime Clinician App

- Download the Anytime Clinician App from the Apple Store or the Google Play Store
- Log in using your current credentials
  - If you are unsure what your credentials are, reach out to our customer service department to verify if your account has been established.
- Once you are logged in, click on the waiting room icon in the bottom left corner of your screen

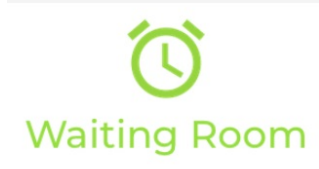

• Select Today's Visits at the top of the screen

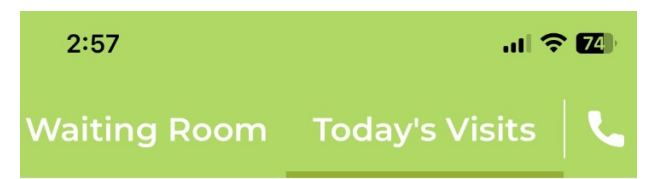

- Your current telemedicine visits or nurse triage encounters will be listed
  - This list resets every day at midnight
- Select details to see the details of that encounter

| 3:03                                                                                                    | .ul 🔶 🚺            |
|----------------------------------------------------------------------------------------------------|--------------------|
| Waiting Room                                                                                                 | Today's Visits 🛛 📞 |
| Display Filter                                                                                               |                    |
| All                                                                                                    | Completed Visits   |
| Cancelled Visits                                                                                             | Upcoming Visits    |
| Invalid Visits                                                                                               |                    |
| Eileen Test<br>M/2y 10 m 28 d /0<br>Allergy<br>Visit # 859620<br>Eileen Foley<br>Completed                   | ) Ibs<br>Details   |
| Annie Jones<br>M / 1y 7 m 5 d / 0 lk<br>Vomiting Without D<br>Visit # 859589<br>Annie Jones, RN<br>Completed | iarrhea            |
| <u></u>                                                                                                    |                    |

• On the details page, you will see all of the encounter information.

| Visit Histo                                                                                                    |                                                                                                    | ×                                                                                                  |
|----------------------------------------------------------------------------------------------------|----------------------------------------------------------------------------------------------------|----------------------------------------------------------------------------------------------------|
| Weight                                                                                                    |                                                                                                    |                                                                                                    |
| Reason For Vi                                                                                                    | sit                                                                                                    |                                                                                                    |
| Vomiting With                                                                                                    | nout Diarrhea                                                                                                    |                                                                                                    |
| Clinician Note                                                                                                    | s                                                                                                    |                                                                                                    |
|                                                                                                    |                                                                                                    |                                                                                                    |
|                                                                                                    | Save Notes                                                                                                    |                                                                                                    |
| Nurse Notes                                                                                                    | Routing Notes                                                                                                    | Admin Notes                                                                                        |
| Sep 07, 2023 1:23                                                                                                    | -<br>PM                                                                                                    |                                                                                                    |
| Mother repor<br>in 6 hours aft<br>daycare. Start<br>clear. Refusin<br>water or Pedi<br>ingestion. 2 w<br>Daughter cur | ts daughter with w<br>er returning home<br>ted as clumps of fo<br>g soups and unab<br>alyte vomiting 5 m<br>vet diapers in 6 ho<br>rently asleep, resti | vomit times 4<br>e from<br>bods and now<br>le to tolerate<br>hinutes after<br>urs.<br>ing quietly. |
| Protocol Used<br>(Pediatric)                                                                                          | d: Vomiting Witho                                                                                                    | ut Diarrhea                                                                                        |
| CHAT                                                                                                    |                                                                                                    | IMAGE                                                                                              |
|                                                                                                    |                                                                                                    |                                                                                                    |
|                                                                                                    | Send Instar                                                                                                    | nt Invite                                                                                          |

- At the bottom of the screen, you can select the phone icon to call the patient directly from the App.
- This will allow you to block your cell phone number when you reach out to patients